## Halloween vuur tekst

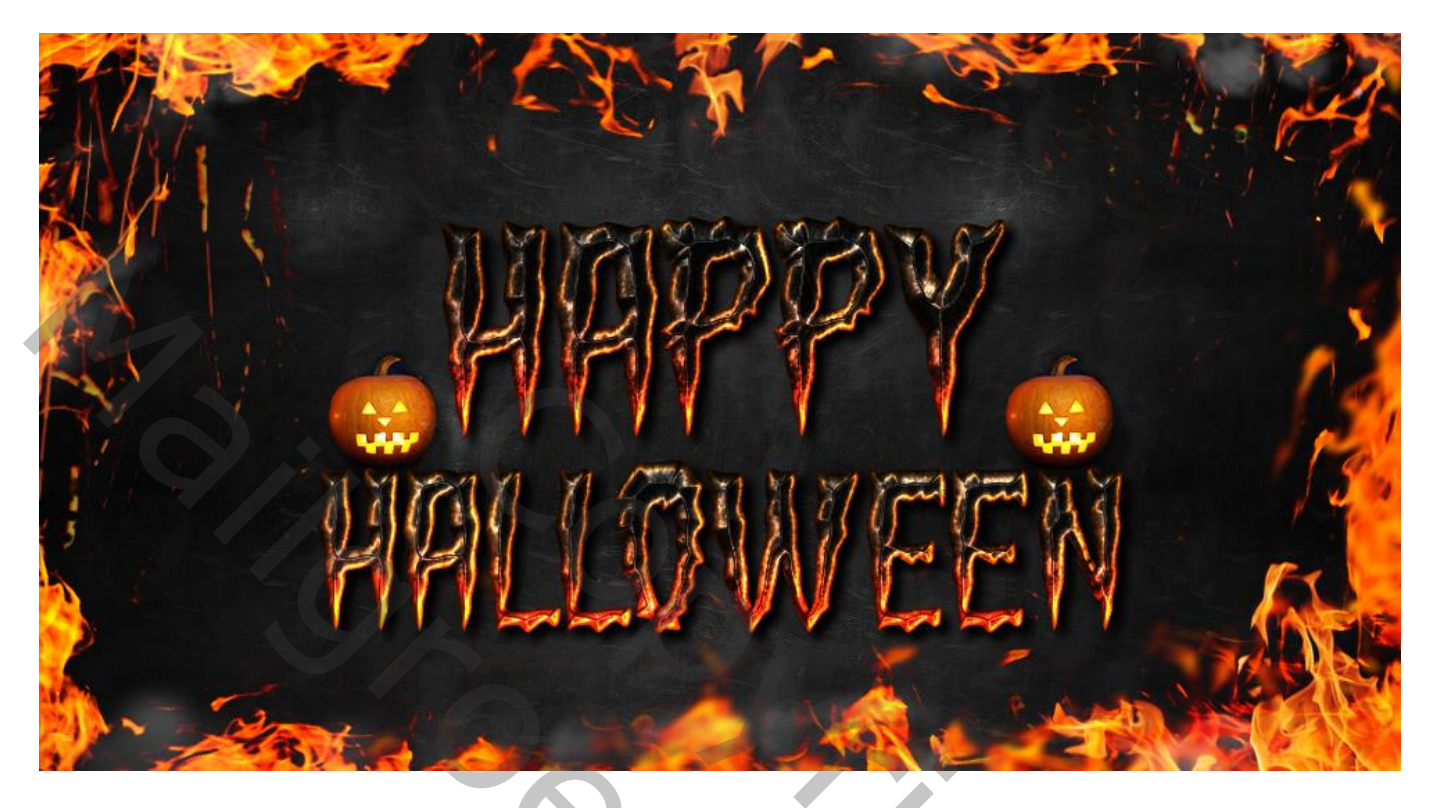

- 1) Je dowload het lettertype Green Fuz
- 2) Als patroon een donkere structuur gebruiken ; Bewerken  $\rightarrow$  Patroon definiëren
- 3) Open een nieuw document : 1000 x 550 px; noem het document 'Halloween tekst stijlen'

| Nama                 | Helloween Text Chu | lal l         | OK            |
|----------------------|--------------------|---------------|---------------|
| Name.                | Halloween Text Sty | ie            |               |
| Preset: Custom       |                    | *             | Cancel        |
| Size:                |                    | *             | Save Preset   |
| Width:               | 1000               | Pixels +      | Delete Preset |
| Height:              | 550                | Pixels +      |               |
| Resolution:          | 72                 | Pixels/Inch + |               |
| Color Mode:          | RGB Color          | 8 bit ‡       | V             |
| Background Contents: | Transparent        | •             | Image Size:   |
| Advanced             |                    |               | 1,57M         |
| Color Profile:       | Display            | \$            |               |
| Pixel Aspect Ratio:  | Square Pixels      | •             |               |

4) Achtergrond laag vullen met kleur = # 111111 ; je kan ook een donkere achtergrond toevoegen

|                       |        | 2                | Color Picker (Fill | Color)       |     |   |              |         |     |
|-----------------------|--------|------------------|--------------------|--------------|-----|---|--------------|---------|-----|
| Fill                  |        | <b>1</b>         |                    | Dew          |     | [ | c            | ж       |     |
| Contents              | ОК     |                  |                    | 1            |     | 1 | Ca           | ncel    |     |
| Use: Color *          | Cancel |                  |                    |              | 6   | 2 | Add to 5     | Swatcl  | hes |
| Custom Pattern:*      |        |                  |                    | curre        | nt  | [ | Color L      | .ibrari | es  |
| Blending              |        |                  |                    | • H:         | 0   | • | 0 L:         | 5       |     |
| Mode: Normal +        |        |                  |                    | ⊖ <b>s</b> : | 0   | % | ○ a;         | 0       |     |
| Opacity: 100 %        |        |                  |                    | ⊖ в:         | 7   | % | ⊖ <b>b</b> : | 0       |     |
| Preserve Transparency |        | þ                |                    | ○ R:         | 17  |   | C:           | 73      | %   |
|                       |        | Only Web Colors  | 0                  | ○ G;         | 17  |   | M:           | 67      | %   |
|                       |        | Cours neo colors |                    | ⊙в:          | 17  |   | Y:           | 66      | %   |
|                       |        |                  |                    | # 111        | 111 |   | К:           | 83      | %   |

5) Tekst toevoegen midden het canvas; typ "HALLOWEEN"; lettertype = Green Fuz Regular; 194 pt

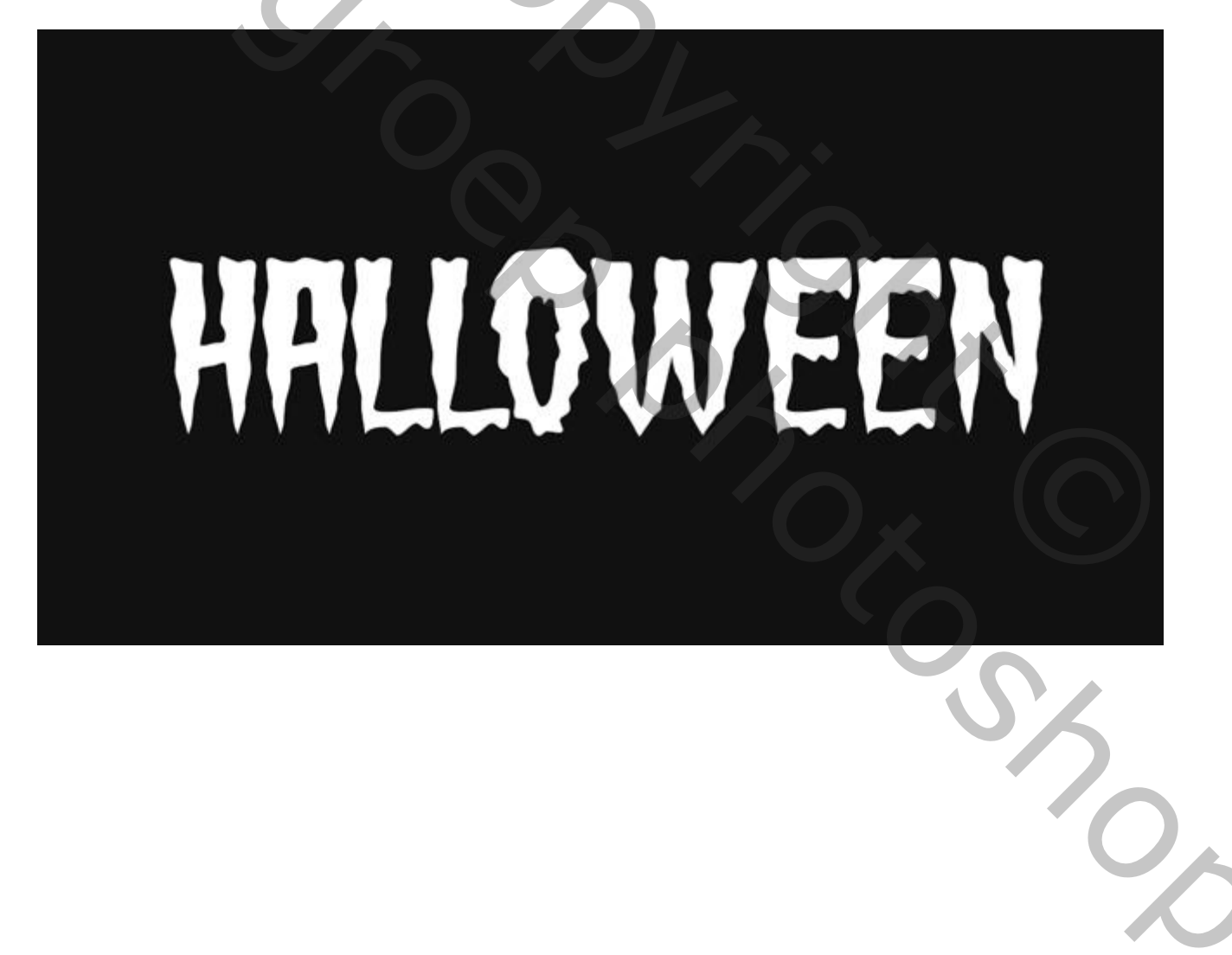

6) Geef de tekstlaag volgende laagstijlen:

|                           | Layer Style                           |           | Adju  | stmen  | ts St   | yles |      |   |    |   |
|---------------------------|---------------------------------------|-----------|-------|--------|---------|------|------|---|----|---|
| Styles                    | Blending Options<br>General Blending  | ОК        | 1     | F      | F       |      |      |   |    |   |
| Biending Options: Default | Blend Mode: Normal +                  | Cancel    |       | 1      | -       | 5    |      |   |    | l |
| Bevel & Emboss            | Opacity: 0 100 %                      |           |       |        |         |      |      | - |    | l |
| Contour                   |                                       | New Style | -11   |        |         |      |      |   |    | l |
| Texture                   | Advanced Blending                     | Preview   |       |        |         |      | 0    |   |    |   |
| Stroke                    | Fill Opacity:                         |           | Laye  | rs C   | hannels | s Pa | ths. |   |    |   |
| Inner Shadow              | Channels: VR G B                      |           | 01    |        |         |      |      |   |    |   |
| Inner Glow                | Knockout: None +                      |           | ING   |        |         |      |      |   |    |   |
| Satin                     | Blend Interior Effects as Group       |           | 10000 |        |         |      |      |   |    |   |
| Color Overlay             | Transparency Shapes Layer             |           | Lock  | - 88 - |         |      |      |   |    |   |
| Gradient Overlay          | Laver Mask Hides Effects              |           | •     | Т      | Hallo   | ween |      |   |    |   |
| Pattern Overlay           | Vector Mask Hides Effects             |           | 0     |        | Layer   | r 1  |      |   | fx |   |
| Outer Glow                |                                       |           |       | -      |         |      |      |   |    | I |
| Drop Shadow               | Blend If: Gray C<br>This Layer: 0 255 |           |       |        |         |      |      |   |    |   |

\* Schuine kant en Reliëf : Techniek = Gegraveerd hard; modussen Kleur Tegenhouden, 100% en Vermenigvuldigen 75%

| Blending Options: Custom <t< th=""><th>Styles</th><th>Bevel &amp; Emboss OK</th><th></th></t<>                                                                                                    | Styles                   | Bevel & Emboss OK                     |     |
|----------------------------------------------------------------------------------------------------|--------------------------|---------------------------------------|-----|
| ✓ Bevel & Emboss   ✓ Contour   Texture   Other Shadow   ✓ Inner Shadow   ✓ Stroke   ✓ Inner Glow   ✓ Satin   ✓ Color Overlay   ✓ Gradient Overlay   ✓ Gradient Overlay   ✓ Drop Shadow   ✓ Drop Shadow   ✓ Inner Glow   ✓ Color Overlay   ✓ Stroke   ✓ Satin   ✓ Color Overlay   ✓ Gradient Overlay   ✓ Drop Shadow   Highlight Mode: Color Dodge ‡ #fff6ed Opacity: 100 % Shadow Mode: Multiply ‡ #000000 Opacity: 75 % Make Default Reset to Default                                                                                                    | Blending Options: Custom | Style: Inner Bevel +                  |     |
| ✓ Contour   Texture   Stroke   ✓ Inner Shadow   ✓ Inner Glow   ✓ Satin   ✓ Color Overlay   ✓ Gradient Overlay   ✓ Pattern Overlay   Outer Glow   ✓ Drop Shadow   ✓ Brop Shadow   ✓ Inner Glow   ✓ Color Dodge +   #fff6ed   Opacity:   100 %   Shadow Mode:   Multiply   ✓ Make Default   Reset to Default                                                                                                    | Bevel & Emboss           | Technique: Chisel Hard \$             |     |
| Texture     Stroke     Inner Shadow     Inner Glow     Statin     Color Overlay     Angle:     138<*                                                                                                    | Contour                  | Depth: 240 % New Style                |     |
| <ul> <li>Stroke</li> <li>Stroke</li> <li>Inner Shadow</li> <li>Inner Glow</li> <li>Soften:</li> <li>0 px</li> <li>Shading</li> <li>Angle:</li> <li>138 °</li> <li>Gradient Overlay</li> <li>Angle:</li> <li>138 °</li> <li>Use Global Light</li> <li>Altitude:</li> <li>26 °</li> <li>Gloss Contour:</li> <li>Image:</li> <li>Image:</li></ul> | Texture                  | Direction: O Un O Down                |     |
| <ul> <li>✓ Inner Shadow</li> <li>✓ Inner Glow</li> <li>✓ Satin</li> <li>✓ Color Overlay</li> <li>✓ Gradient Overlay</li> <li>✓ Pattern Overlay</li> <li>✓ Drop Shadow</li> <li>✓ Drop Shadow</li> <li>✓ Highlight Mode: Color Dodge </li> <li>✓ Multiply</li> <li>✓ Multiply</li> <li>✓ #000000</li> <li>✓ Opacity:</li> <li>✓ 75 %</li> <li>✓ Make Default Reset to Default</li> </ul>                                                                                                    | Stroke                   |                                       |     |
| ✓ Inner Glow   ✓ Satin   ✓ Color Overlay   ✓ Gradient Overlay   ✓ Gradient Overlay   ✓ Pattern Overlay   Outer Glow   ✓ Drop Shadow   Highlight Mode: Color Dodge ♥ #fff6ed Opacity: 100 % Shadow Mode: Multiply ♥ #000000 Opacity: 75 % Make Default Reset to Default                                                                                                    | Inner Shadow             | Size: D 95 px                         |     |
| <ul> <li>✓ Satin</li> <li>✓ Color Overlay</li> <li>✓ Gradient Overlay</li> <li>✓ Pattern Overlay</li> <li>Outer Glow</li> <li>✓ Drop Shadow</li> <li>✓ Highlight Mode: Color Dodge + #fff6ed</li> <li>Opacity: 100 %</li> <li>Shadow Mode: Multiply + #000000</li> <li>Opacity: 75 %</li> <li>Make Default Reset to Default</li> </ul>                                                                                                    | Inner Glow               | Soften:                               |     |
| <ul> <li>✓ Color Overlay</li> <li>✓ Gradient Overlay</li> <li>✓ Pattern Overlay</li> <li>Outer Glow</li> <li>✓ Drop Shadow</li> <li>✓ Gloss Contour: ✓ ✓ Anti-aliased</li> <li>✓ Highlight Mode: Color Dodge ‡ #fff6ed</li> <li>✓ Opacity: ✓ 100 %</li> <li>Shadow Mode: Multiply ‡ #000000</li> <li>✓ Opacity: ✓ 75 %</li> <li>✓ Make Default Reset to Default</li> </ul>                                                                                                    | Satin                    | Shading                               |     |
| <ul> <li>✓ Gradient Overlay</li> <li>✓ Pattern Overlay</li> <li>Outer Glow</li> <li>✓ Drop Shadow</li> <li>✓ Highlight Mode: Color Dodge ‡ #fff6ed</li> <li>Opacity: 100 %</li> <li>Shadow Mode: Multiply ‡ #000000</li> <li>Opacity: 75 %</li> <li>Make Default Reset to Default</li> </ul>                                                                                                    | Color Overlay            | Angle: 138 °                          |     |
| Altitude: 26 •<br>Outer Glow<br>Orop Shadow<br>Highlight Mode: Color Dodge ‡ #fff6ed<br>Opacity: 100 %<br>Shadow Mode: Multiply ‡ #000000<br>Opacity: 75 %<br>Make Default Reset to Default                                                                                                    | Gradient Overlay         | (°•) Use Global Light                 |     |
| © Outer Glow<br>✓ Drop Shadow<br>Highlight Mode: Color Dodge ♥ #ffff6ed<br>Opacity: 100 %<br>Shadow Mode: Multiply ♥ #000000<br>Opacity: 75 %<br>Make Default Reset to Default                                                                                                    | Pattern Overlay          | Altitude: 26 •                        | , V |
| ✓ Drop Shadow       Gloss Contour:       ▲       ▲       ▲ Anti-aliased         Highlight Mode:       Color Dodge       ‡       ##fff6ed         Opacity:       100       %         Shadow Mode:       Multiply       ‡       #000000         Opacity:       75       %         Make Default       Reset to Default       ●                                                                                                    | Outer Glow               |                                       |     |
| Highlight Mode: Color Dodge + #fff6ed<br>Opacity: 100 %<br>Shadow Mode: Multiply + #000000<br>Opacity: 75 %<br>Make Default Reset to Default                                                                                                    | Drop Shadow              | Gloss Contour:                        |     |
| Opacity: 100 %<br>Shadow Mode: Multiply + #000000<br>Opacity: 75 %<br>Make Default Reset to Default                                                                                                    |                          | Highlight Mode: Color Dodge   #fff6ed |     |
| Shadow Mode: Multiply + #000000<br>Opacity: 75 %<br>Make Default Reset to Default                                                                                                    |                          | Opacity: 0 100 %                      |     |
| Opacity: 75 %<br>Make Default Reset to Default                                                                                                    |                          | Shadow Mode: Multiply + #000000       |     |
| Make Default Reset to Default                                                                                                    |                          | Opacity: 75 %                         |     |
| Make Default Reset to Default                                                                                                    |                          |                                       |     |
|                                                                                                    |                          | Make Default Reset to Default         |     |
|                                                                                                    |                          |                                       |     |

\* Contour onder Schuine kant en Reliëf

|                          | Layer Style           |           |
|--------------------------|-----------------------|-----------|
| Styles                   | Contour<br>Elements   | ОК        |
| Blending Options: Custom | Contact A Contraction | Cancel    |
| Bevel & Emboss           | Contour:              | Guilder   |
| Contour                  | Range: 0 100 %        | New Style |
| Texture                  |                       | Preview   |
| Stroke                   |                       |           |
| Inner Shadow             |                       | No.       |
| V Inner Glow             |                       |           |
| Satin                    |                       | 1         |
| Color Overlay            |                       |           |
| Gradient Overlay         |                       |           |
| Pattern Overlay          |                       |           |
| Outer Glow               |                       |           |
| Drop Shadow              |                       |           |
| 3                        |                       |           |

## \* Schaduw Binnen : modus = Kleur Tegenhouden

| Styles                   | Inner Shadow<br>Structure          | ОК        |
|--------------------------|------------------------------------|-----------|
| Blending Options: Custom | Blend Mode: Color Dodge \$ #ff0000 | Cancal    |
| Bevel & Emboss           | Opacity: 100                       | Cancer    |
| Contour                  |                                    | New Style |
| Texture                  | Angle: -67 ° Use Global Light      | Preview   |
| Stroke                   | Distance:                          |           |
| Inner Shadow             | Choke:                             |           |
| Inner Glow               |                                    |           |
| Satin                    | Size:                              |           |
| Color Overlay            | Quality                            | YO.       |
| Gradient Overlay         | Contour:                           |           |
| Pattern Overlay          |                                    |           |
| Outer Glow               | Noise: 0 %                         |           |
| C Drop Shadow            | Make Default Reset to Default      |           |
|                          |                                    |           |
|                          |                                    |           |
|                          |                                    |           |
|                          |                                    |           |
|                          |                                    |           |

 $\mathbf{O}_{\mathbf{A}}$ 

## \* Gloed Binnen : modus = Bedekken

| Styles                   | Inner Glow<br>Structure    | ОК        |
|--------------------------|----------------------------|-----------|
| Blending Options: Custom | Blend Mode: Overlay +      | Cancel    |
| Bevel & Emboss           | Opacity: 0100 %            |           |
| Contour                  | Noise:                     | New Style |
| Texture                  |                            | Preview   |
| Stroke #11               |                            |           |
| Inner Shadow             | Elements                   |           |
| Inner Glow               | Technique: Softer \$       |           |
| Satin                    | Source: O Center           |           |
| Color Overlay            | Choke: 0 %                 |           |
| Gradient Overlay         | Size: 10 px                |           |
| Pattern Overlay          |                            |           |
| Outer Glow               | Quality                    |           |
| Drop Shadow              | Contour:                   |           |
|                          | Range: 50 %                |           |
|                          | Jitter: 0 %                |           |
|                          | Make Default Reset to Defa | ault      |

## \* Satijn : modus = Intens licht

|                          | Layer Style                     |           |
|--------------------------|---------------------------------|-----------|
| Styles                   | Satin<br>Structure              | ОК        |
| Blending Options: Custom | Blend Mode: Vivid Light + #ffff | ff Cancel |
| Bevel & Emboss           | Opacity: 58 58                  | Calicer   |
| Contour                  |                                 | New Style |
| Texture                  | Angle: 19 °                     | Preview   |
| Stroke                   | Distance: 11 px                 |           |
| Inner Shadow             | Size: 14 nv                     |           |
| Inner Glow               | Anti-aliased                    |           |
| Satin                    | Contour:                        |           |
| Color Overlay            |                                 |           |
| Gradient Overlay         | Make Default Reset to Default   |           |
| Pattern Overlay          |                                 |           |
| Outer Glow               |                                 |           |
| Drop Shadow              |                                 |           |
|                          |                                 |           |
|                          |                                 |           |
|                          |                                 |           |
|                          |                                 |           |
|                          |                                 |           |
|                          |                                 |           |
|                          |                                 |           |

Halloween tekst – blz. 5

\* Kleurbedekking : modus = Bedekken

|                          | Layer Style                   |           |
|--------------------------|-------------------------------|-----------|
| Styles                   | Color Overlay<br>Color        | ОК        |
| Blending Options: Custom | Blend Mode: Overlay + #000000 | Cancel    |
| Bevel & Emboss           | Opacity: 71 %                 |           |
| Contour                  |                               | New Style |
| Texture                  | Make Default Reset to Default | Preview   |
| Stroke                   |                               |           |
| Inner Shadow             |                               |           |
| Inner Glow               |                               |           |
| Satin                    |                               |           |
| Color Overlay            |                               |           |
| Gradient Overlay         |                               |           |
| Pattern Overlay          |                               |           |
| Outer Glow               |                               |           |
| ✓ Drop Shadow            |                               |           |
|                          |                               |           |

\* Verloopbedekking : modus = Kleur Tegenhouden; zie ook dekking

| yles under the second second s | Cradient Color Dodge    Color Dodge                                       | OK<br>Cancel | Presets                | OK<br>Cancel      |
|----------------------------------------------------------------------------------------------------|---------------------------------------------------------------------------|--------------|------------------------|-------------------|
| ending Options: Custom Bi Bi Bi Custour Contour Stroke                                                                                                    | end Mode: Color Dodge © Dither<br>Opacity: 07 87 %<br>Oradient: • Reverse | Cancel       |                        | Cancel            |
| Contour     Texture     Stroke                                                                                                    | Opacity: 87 N<br>Gradient: Reverse                                        | Garrier      |                        | Garicer           |
| Contour  Texture Stroke                                                                                                    | Gradient:                                                                 |              |                        |                   |
| Texture<br>Stroke                                                                                                    | Managerer                                                                 | New Style    |                        | Load              |
| Stroke                                                                                                    | And Internet a College and a second second                                | Preview      |                        |                   |
| A second days                                                                                                    | Style: Linear = V Align with Layer                                        |              |                        | Save              |
| / Inner Snadow                                                                                                    | Angle: + -90 * Reset Alignment                                            | K.A          |                        |                   |
| Inner Glow                                                                                                    |                                                                           |              | Name: Custom           | New               |
| Satin                                                                                                    | BORRE CI 100 N                                                            |              |                        |                   |
| Color Overlay                                                                                                    | Make Default Reset to Default                                             |              | Gradient Type: Solid + |                   |
| Oradient Overlay                                                                                                    |                                                                           |              |                        |                   |
| Pattern Overlay                                                                                                    |                                                                           |              | Smoothness: 100 7 %    |                   |
| Outer Glow                                                                                                    |                                                                           |              | 0                      |                   |
| Drop Shedow                                                                                                    |                                                                           |              |                        |                   |
|                                                                                                    |                                                                           |              | ≘ #ff7e00              | #ff5d25           |
|                                                                                                    |                                                                           |              | Stops                  |                   |
|                                                                                                    |                                                                           |              | Opacity: % Loc         | ation: Delete     |
|                                                                                                    |                                                                           |              |                        |                   |
|                                                                                                    |                                                                           |              | Color: Y Loc           | ation: 0 % Delete |
|                                                                                                    |                                                                           |              |                        |                   |

|                          | Layer Style                        |           | Gradie Gradie                                                                                                    | nt Editor                           |
|--------------------------|------------------------------------|-----------|----------------------------------------------------------------------------------------------------|-------------------------------------|
| Styles                   | Gradient Overlay<br>Gradient       | ОК        | Presets                                                                                                    | 0. Ок                               |
| Blending Options: Custom | Blend Mode: Color Dodge 1 Dither   | Cancel    |                                                                                                    | Cancel                              |
| 🖌 Bevel & Emboss         | Opacity 0 87 %                     | Galitudi  |                                                                                                    | Cancer                              |
| Contour                  | Gradient Revenue                   | New Style |                                                                                                    | Load                                |
| Texture                  |                                    | Preview   |                                                                                                    |                                     |
| Stroke                   | Style: Unear V V Align with Layer  |           |                                                                                                    | Save                                |
| Inner Shadow             | Angle: ( + ) -90 * Reset Alignment | K.        | La contra de la contra de la co |                                     |
| Inner Glow               | 5.000 T                            |           | Name: Custom                                                                                                    | New                                 |
| Satin                    | scale: 0 100 M                     |           | Constant Constant                                                                                                    |                                     |
| Color Overlay            | Make Default Reset to Default      |           | Gradient Type: Solid                                                                                                    |                                     |
| Cradient Overlay         |                                    |           |                                                                                                    |                                     |
| Pattern Overlay          |                                    |           | Smoothness: 100 * %                                                                                                    | and the second second second second |
| Outer Diow               |                                    |           | 0% Opacity                                                                                                    | <ul> <li>100% Opacity</li> </ul>    |
| Drop Shadow              |                                    |           |                                                                                                    |                                     |
|                          |                                    |           |                                                                                                    |                                     |
|                          |                                    |           | Stops                                                                                                    |                                     |
|                          |                                    |           | Opacity: 0 * % Lo                                                                                                    | ocation: 0 % Delete                 |
|                          |                                    |           |                                                                                                    |                                     |
|                          |                                    |           | Color: E                                                                                                    | ocation: % Delete                   |
|                          |                                    |           |                                                                                                    |                                     |
|                          |                                    |           |                                                                                                    |                                     |

\* Patroonbedekking met het zelf gedefinieerde patroon

| Styles                   | Pattern Overlay<br>Pattern    | ОК        |
|--------------------------|-------------------------------|-----------|
| Blending Options: Custom | Blend Mode: Normal            | Cancel    |
| Bevel & Emboss           | Opacity: 100 %                |           |
| Contour                  |                               | New Style |
| Texture                  | Pattern:                      | Preview   |
| Stroke                   | Patient.                      |           |
| Inner Shadow             | Sealer 100                    |           |
| Inner Glow               | V Link with Laver             |           |
| Satin                    | V LINK WIT LOYO               |           |
| Color Overlay            | Make Default Reset to Default |           |
| Gradient Overlay         |                               |           |
| Pattern Overlay          |                               |           |
| Outer Glow               |                               |           |
| Drop Shadow              |                               |           |
|                          |                               |           |
|                          |                               |           |
|                          |                               |           |
|                          |                               |           |
|                          |                               |           |
|                          |                               |           |
|                          |                               |           |

\* Slagschaduw

|                          | Layer Style                   |              |
|--------------------------|-------------------------------|--------------|
| Styles                   | Drop Shadow<br>Structure      | ОК           |
| Blending Options: Custom | Blend Mode: Normal + #00      | 00000 Cancel |
| Bevel & Emboss           | Opacity: 0100 %               | Called       |
| Contour                  |                               | New Style    |
| Texture                  | Angle: 135 ° Use Global Lig   | ht Preview   |
| Stroke                   | Distance: 8 px                |              |
| Inner Shadow             | Spread:                       | K.A.         |
| Inner Glow               | Spread:                       |              |
| Satin                    | Size: D 9 px                  |              |
| Color Overlay            | Quality                       |              |
| Gradient Overlay         | Contour Anti-aliased          |              |
| Pattern Overlay          | And anased                    |              |
| Outer Glow               | Noise: 0 %                    |              |
| ✓ Drop Shadow            | Layer Knocks Out Drop Shadow  |              |
|                          | Make Default Reset to Default |              |
|                          |                               |              |
|                          |                               |              |
|                          |                               |              |
|                          |                               |              |
|                          |                               |              |
|                          |                               |              |
|                          |                               |              |

7) Voeg de achtergrond afbeelding toe en geef Verloopbedekking, modus = Vermenigvuldigen Gereflecteerd

| Styles                    | Gradient Overlay OK                  |
|---------------------------|--------------------------------------|
| Blending Options: Default | Blend Mode: Multinky                 |
| Drop Shadow               | Opacity: 100 %                       |
| Inner Shadow              | Gradient: Reverse                    |
| Outer Glow                | Style: Reflected - VAlian with Laver |
| Inner Glow                | #3b3b3b #101010                      |
| Bevel and Emboss          | Angle: ( + ) 0 °                     |
| Contour                   | Scale: 100 %                         |
| Texture                   |                                      |
| 🔄 Satin                   | Make Default Reset to Default        |
| Color Overlay             |                                      |
| Gradient Overlay          |                                      |
| Pattern Overlay           |                                      |
| Stroke                    |                                      |
|                           |                                      |

8) Voor de vlammen kan je werken met vuurpenselen of met een vuur structuur (modus op Bleken)

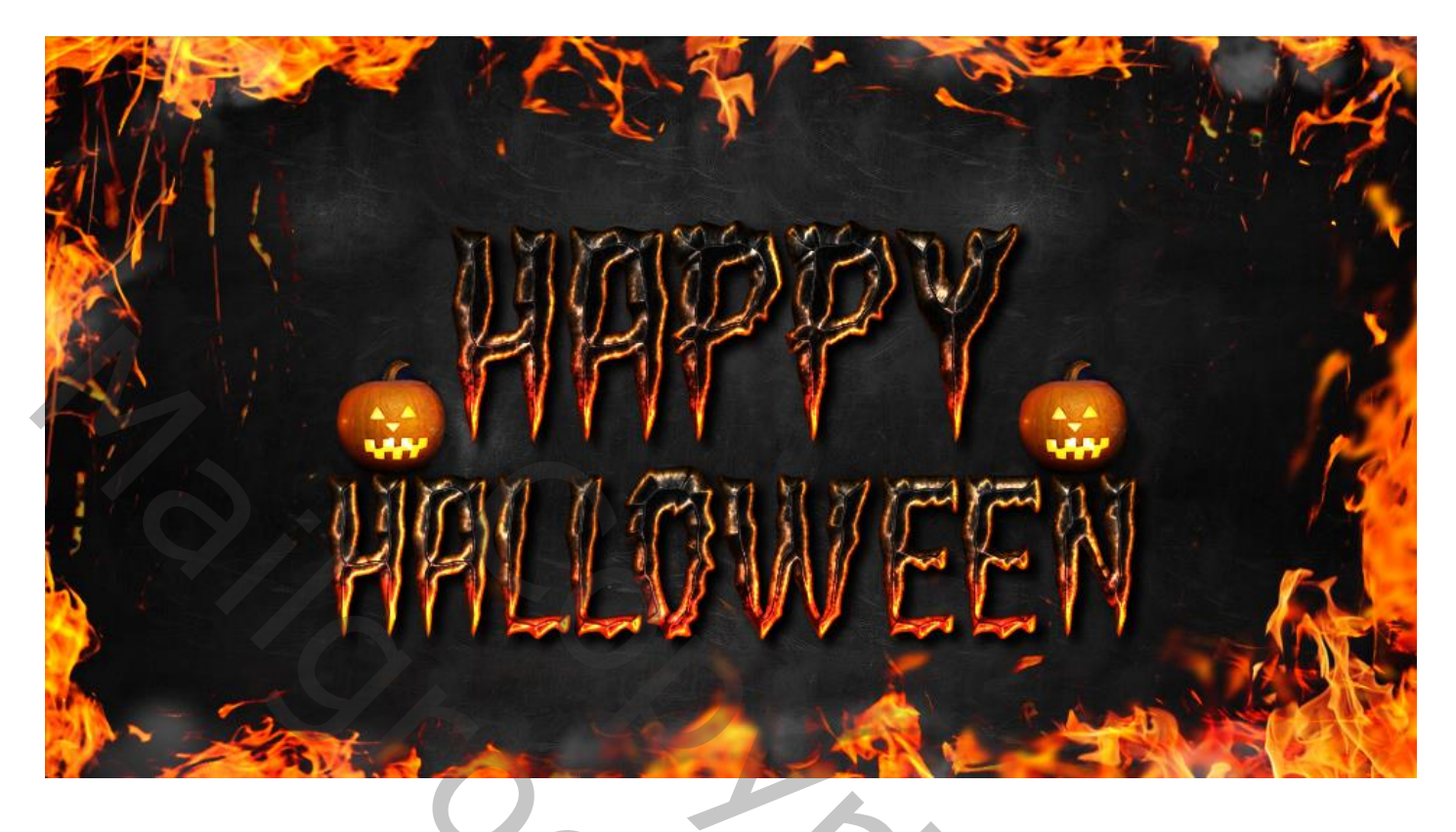